ี่ การทดสอบการทดสอบความรู้ความสามารถเพื่อ ขอรับใบอนุญาตเจ้าหน้าที่ความปลอดภัยทางรังสี ประจำปีงบประมาณ พ.ศ. 2565

วิธีการทดสอบรูปแบบออนไลน์ (Online RSO Exam)

ดำเนินการตามขั้นตอนต่อไปนี้

# ก่อนถึงวันทดสอบภาค ทฤษฎี

1. ทำความเข้าใจประกาศและวิธีการเข้ารับ การทดสอบรูปแบบออนไลน์ (Online RSO e-Exam) ตามลิงค์ http://rsothai.oap.go.th/index.php/welc ome/newsDetail/143

2. ศึกษาขั้นตอนการเข้าร่วมการ ทดสอบ ตามลิงค์ https://www.youtube.com/watc h?v=wdjCHo65gwI

ุทดลองเข้าห้อง ทดสอบออนไลน์ผ่าน โปรแกรม Cisco Webex Meeting

4. ทดลองเข้าห้องทดสอบ ออนไลน์ตามตารางกิจกรรมจัด ทดสอบเดือนพฤศจิกายน 2564 ดูที่ "ห้องทดสอบออนไลน์" ให้คัด ลอกลิงค์ตามกำหนดการทดสอบ เพื่อเตรียมเข้าห้องทดสอบ ผ่าน Computer หรือ Notebook หรือ Ipad หรือ Mobile phone

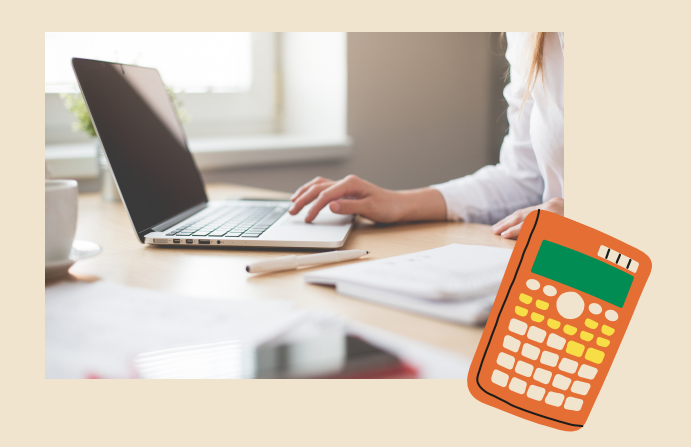

# ติดตั้งโปรแกรม Cisco Webex Meeting

 ติดตั้งโปรแกรม Cisco Webex Meeting เพื่อใช้เป็นช่องทางการเข้า ห้องทดสอบออนไลน์ เป็นช่อง ทางในการคุมสอบ ดาวน์โหลดโปรแกรม คลิ๊กที่นี่ วิธี ติดตั้งโปรแกรม Cisco Webex Meetings บน Windows และการเข้า

ทดลองเข้าระบบการ ทดสอบ

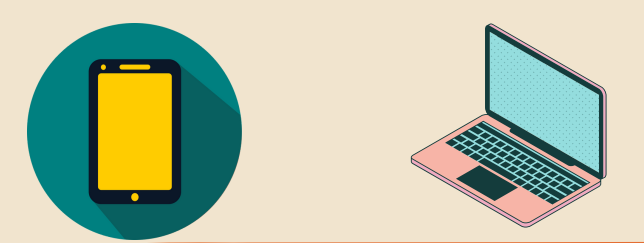

#### 5. ทดลองเข้าระบบการทดสอบ เจ้าหน้าที่ความปลอดภัยทาง รังสี รูปแบบออนไลน์ ได้ที่

http://rso.oap.go.th:8080/logi n/index.php

ประกาศสำนักงานปรมาณูเพื่อสันดี เรื่อง การทดสอบความรู้ความสามารถ เพื่อขอรับในอนุณาตเจ้าหน้าที่ความ ปลอดภัยทางรังส์ ประจำปังบประมาณ พ.ศ.2565 สำหรับผู้ประสงค์ทดสอบ ภาคทฤษฏ์ กาคปฏิบัติ

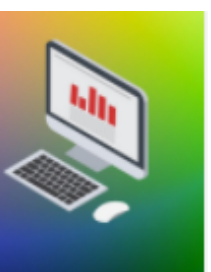

| Us:mewanoaau               |               |
|----------------------------|---------------|
|                            |               |
| ประกาศผู้มีสิทธิ์มีนขอรับใ | เลนเงาต       |
| a surrenda en rea a ca ser | o order Brues |

### เลือก Join Meeting

การดาวน์โหลด Webex หากสอบถาม

-Meet Number

-Password

้สามารถดูได้ที่ : กิจกรรมจัดทดสอบ

|     | Join the meeting                            |
|-----|---------------------------------------------|
|     | the meeting host, sign in to start the meet |
|     |                                             |
|     | ame                                         |
| ⊂Em | ail address                                 |
|     |                                             |
| _   |                                             |
| ~   | Remember me                                 |
|     |                                             |
|     |                                             |
|     |                                             |
|     | Sign in                                     |
|     |                                             |

 เมื่อเข้า webexJoin the meeting กล้องที่ 1Join the meeting กล้กิจกรรม จัดทดสอบเดือน พฤศจิกายน 2564องที่ 1 ให้ใช้ชื่อ-สกุล ให้ใช้ชื่อ-สกุล พิมพ์

| รถเพื่อขอรับใบอนุญ<br>มออนไลน์ ประจำปี25<br>/11/64)<br>⊯ 7:15 AM - 12:30 PM | าดเจ้าหน้าที่ เ÷<br>565<br>Monday, Nov 15 2021 | Join Meeting |
|-----------------------------------------------------------------------------|------------------------------------------------|--------------|
| ting2/j.php?<br>r646cc5 ⊡<br>n your host.                                   |                                                |              |
|                                                                             |                                                |              |

1 พิมพ์อีเมลสำหรัการเข้าทดสอบ!!! (กล้อง 2 ตัวสามารถใช้อีเมลร่วม กันได้)

1.1 การ Join the meeting กล้องที่ 1 ให้พิมพ์ "ชื่อ-สกุล" 1.2. การ Join the meeting กล้องที่ 2 ให้พิมพ์ "ชื่อ-สกุล 1"

### กลุ่มอนุญาตเจ้าหน้าที่ความปลอดภัยทางนิวเคลียร์และรังสี